# Практическая работа «Совместное создание презентации в Документах Yandex»

- 1. Запустите браузер Google Chrome.
- 2. Запустите поисковую систему Google.
- Перейдите по ссылке <u>https://disk.yandex.ru/i/400YvZXDneKNzw</u> Создайте новый слайд презентации. Для этого нажмите на кнопку со знаком +.
- 4. Задайте фон для слайда с помощью команды Фон.
- 5. Войдите в аккаунт Google. Нажмите Вставка Изображение Загрузить с компьютера. В диалоговом окне найдите ту папку, куда вы загрузили Рисунки для задания к лекции № 7, выделите нужный рисунок и нажмите Открыть.
- 6. Оформите слайд используя пример (цвет и гарнитуру шрифта подберите самостоятельно, вставку изображения осуществите командой Вставка Изображение):

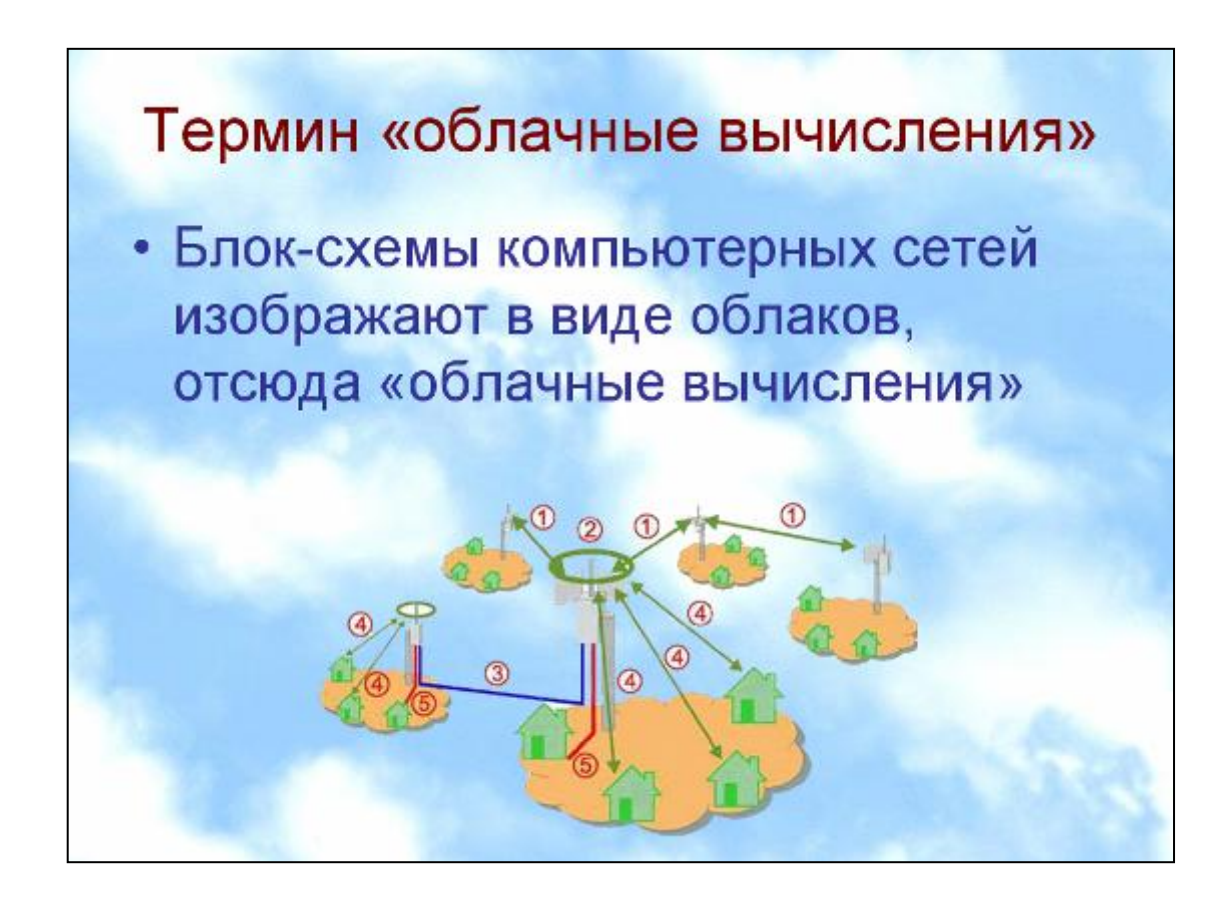

7. Закройте презентацию и браузер

## Практическая работа «Совместное создание презентации в Документах Yandex»

- 1. Запустите браузер Google Chrome.
- Запустите поисковую систему Google. Перейдите по ссылке <u>https://disk.yandex.ru/i/4o0YvZXDneKNzw</u>
- 3. Создайте новый слайд презентации. Для этого нажмите на кнопку со знаком + .
- 4. Задайте фон для слайда с помощью команды Фон.
- 5. Войдите в аккаунт Google. Нажмите Вставка Изображение Загрузить с компьютера. В диалоговом окне найдите ту папку, куда вы загрузили Рисунки для задания к лекции № 7, выделите нужный рисунок и нажмите Открыть.
- 6. Оформите слайд используя пример (цвет и гарнитуру шрифта подберите самостоятельно, вставку изображения осуществите командой Вставка Изображение):

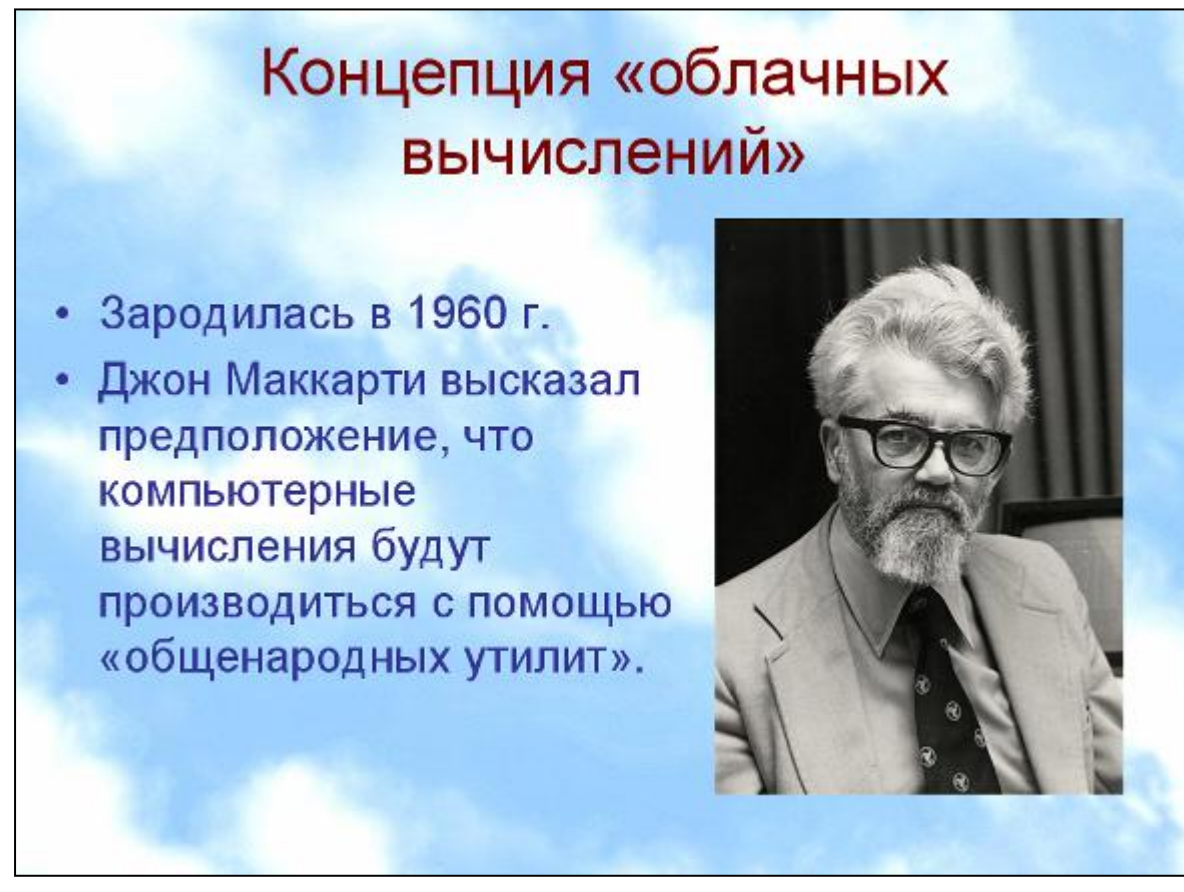

8.Закройте презентацию и браузер

## Практическая работа «Совместное создание презентации в Документах Yandex»

- 1. Запустите браузер Google Chrome.
- Запустите поисковую систему Google. Перейдите по ссылке <u>https://disk.yandex.ru/i/4o0YvZXDneKNzw</u>
- 3. Создайте новый слайд презентации. Для этого нажмите на кнопку со знаком + .
- 4. Задайте фон для слайда с помощью команды Фон.
- 5. Войдите в аккаунт Google. Нажмите Вставка Изображение Загрузить с компьютера. В диалоговом окне найдите ту папку, куда вы загрузили Рисунки для задания к лекции № 7, выделите нужный рисунок и нажмите Открыть.
- 6. Оформите слайд используя пример (цвет и гарнитуру шрифта подберите самостоятельно, вставку изображения осуществите командой Вставка Изображение):

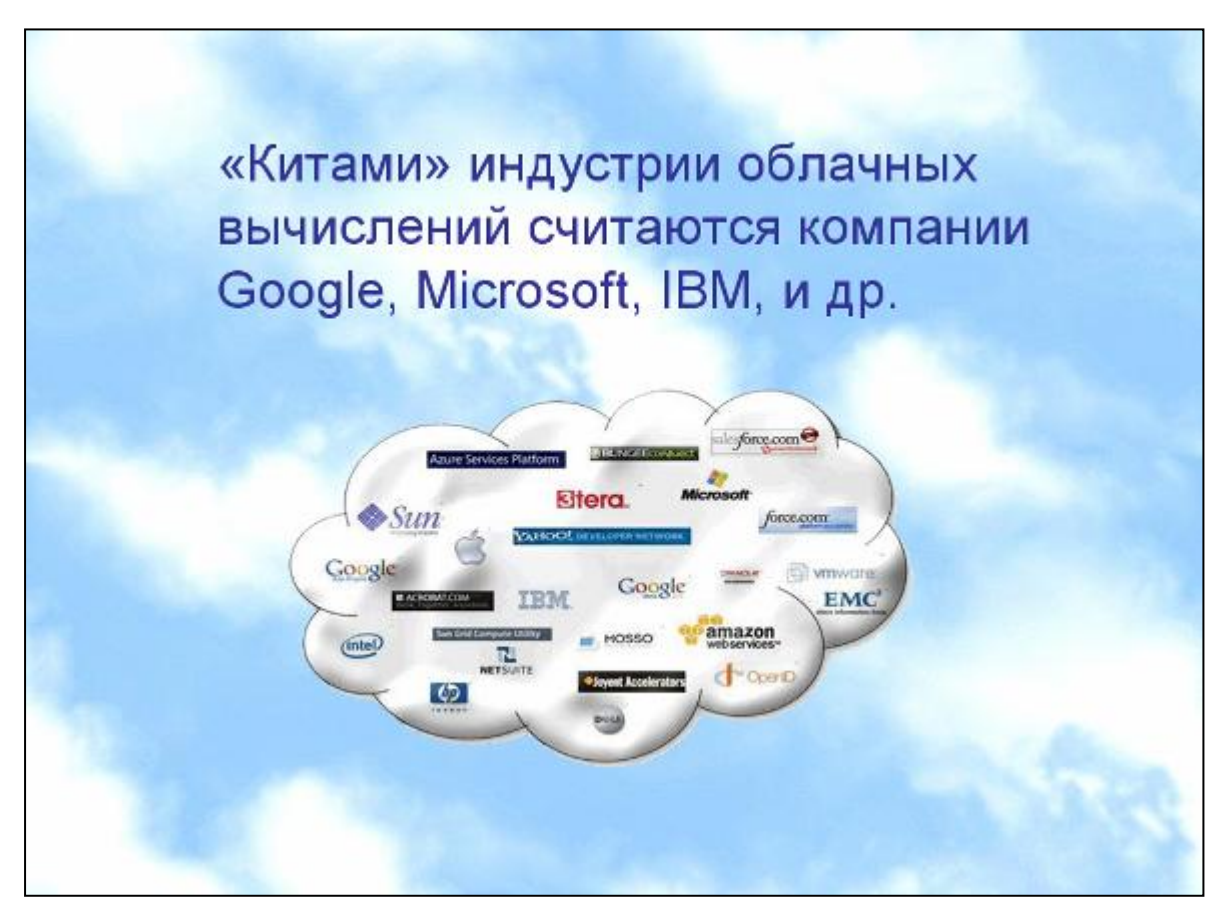

8.Закройте презентацию и браузер

## Практическая работа «Совместное создание презентации в Документах Yandex»

- 1. Запустите браузер Google Chrome.
- Запустите поисковую систему Google. Перейдите по ссылке <u>https://disk.yandex.ru/i/4o0YvZXDneKNzw</u>
- 3. Создайте новый слайд презентации. Для этого нажмите на кнопку со знаком + .
- 4. Задайте фон для слайда с помощью команды Фон.
- 5. Войдите в аккаунт Google. Нажмите Вставка Изображение Загрузить с компьютера. В диалоговом окне найдите ту папку, куда вы загрузили Рисунки для задания к лекции № 7, выделите нужный рисунок и нажмите Открыть.
- 6. Оформите слайд используя пример (цвет и гарнитуру шрифта подберите самостоятельно, вставку изображения осуществите командой Вставка Изображение):

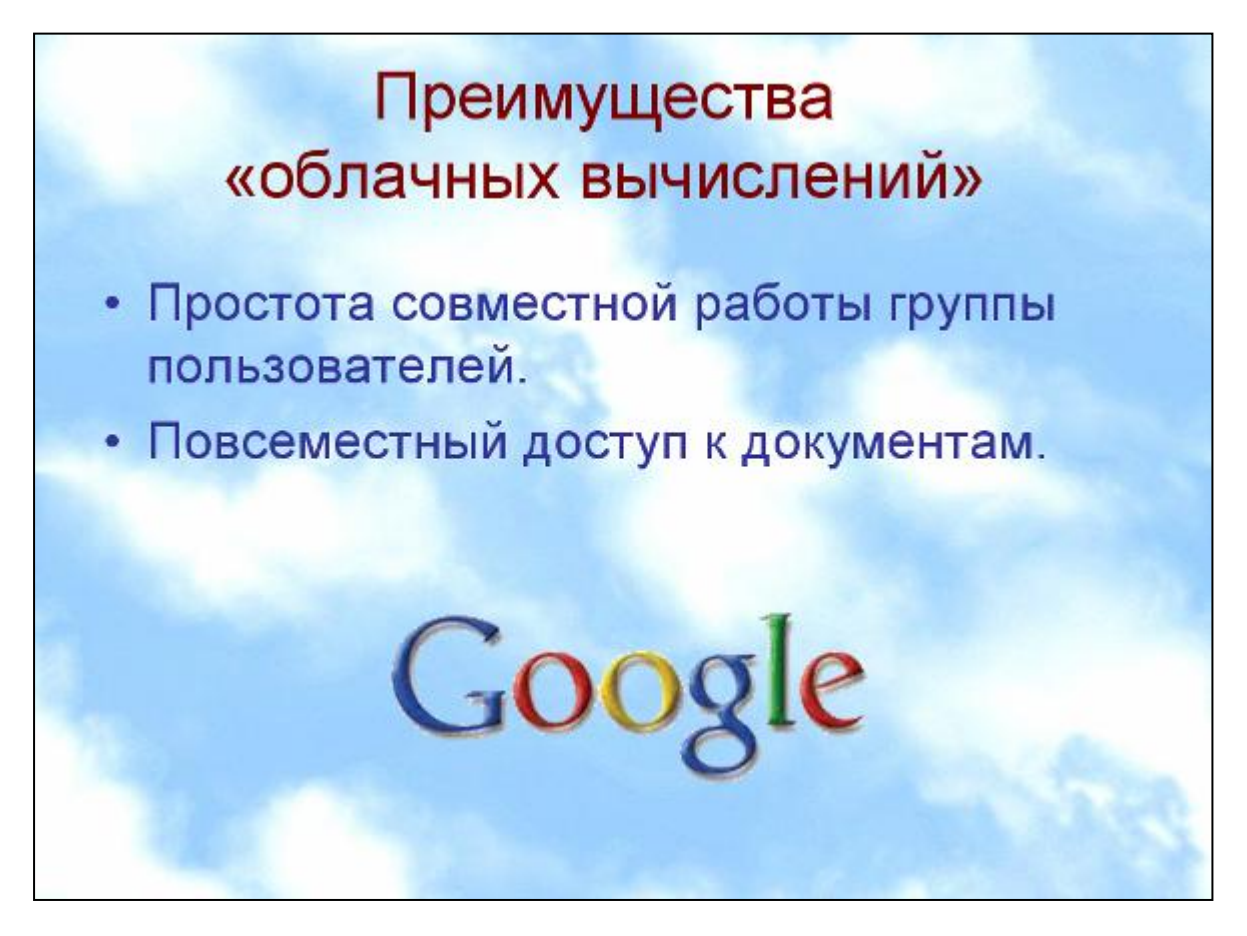

8.Закройте презентацию и браузер

#### Практическая работа «Совместное создание презентации в Документах Yandex»

- 1. Запустите браузер Google Chrome.
- Запустите поисковую систему Google. Перейдите по ссылке <u>https://disk.yandex.ru/i/4o0YvZXDneKNzw</u>
- 3. Создайте новый слайд презентации. Для этого нажмите на кнопку со знаком +.
- 4. Задайте фон для слайда с помощью команды Фон.
- 5. Войдите в аккаунт Google. Нажмите Вставка Изображение Загрузить с компьютера. В диалоговом окне найдите ту папку, куда вы загрузили Рисунки для задания к лекции № 7, выделите нужный рисунок и нажмите Открыть.
- 6. Оформите слайд используя пример (цвет и гарнитуру шрифта подберите самостоятельно, вставку изображения осуществите командой Вставка Изображение):

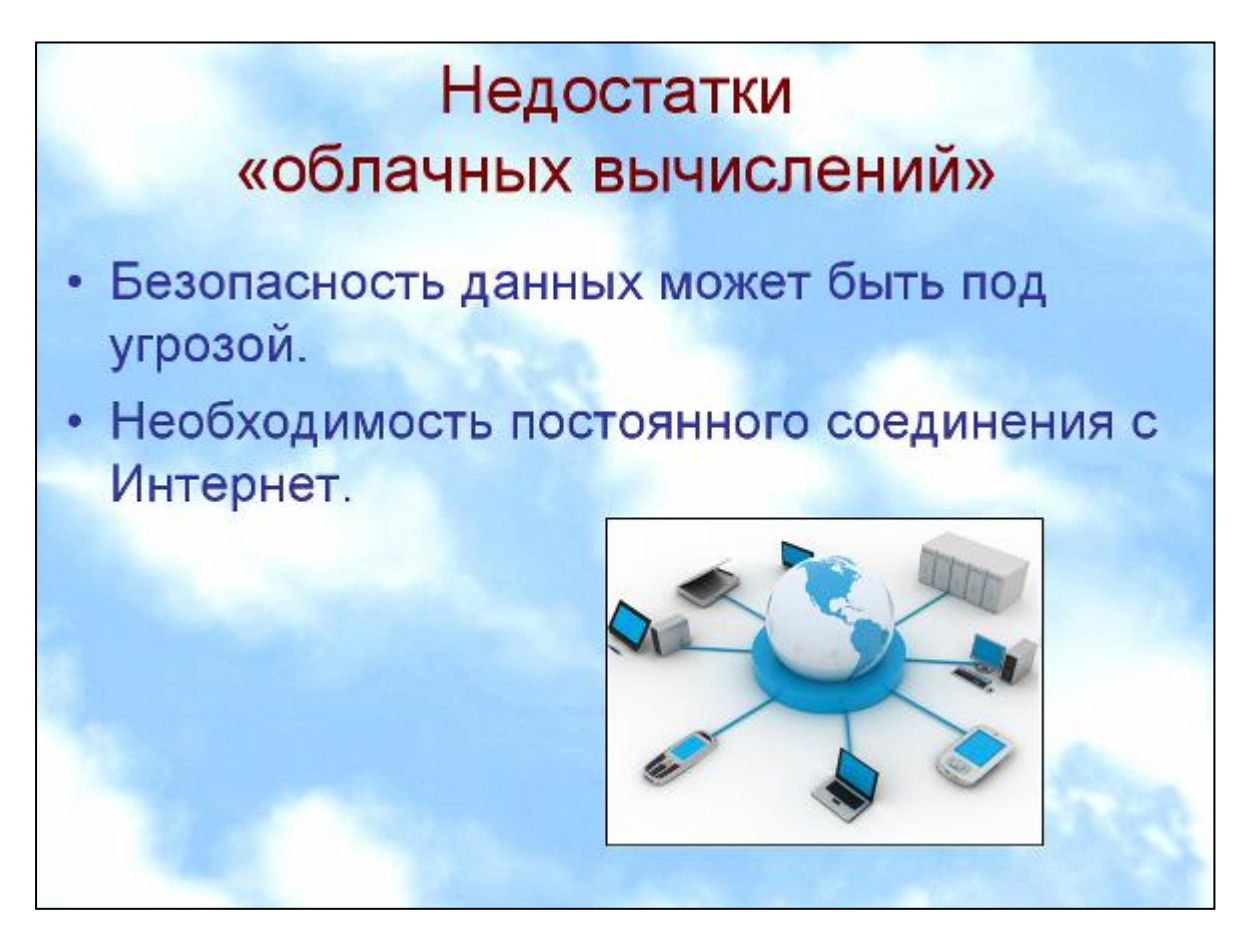

8.Закройте презентацию и браузер

#### Практическая работа «Совместное создание презентации в Документах Yandex»

- 1. Запустите браузер Google Chrome.
- Запустите поисковую систему Google. Перейдите по ссылке <u>https://disk.yandex.ru/i/4o0YvZXDneKNzw</u>
- 3. Создайте новый слайд презентации. Для этого нажмите на кнопку со знаком + .
- 4. Задайте фон для слайда с помощью команды Фон.
- 5. Войдите в аккаунт Google. Нажмите Вставка Изображение Загрузить с компьютера. В диалоговом окне найдите ту папку, куда вы загрузили Рисунки для задания к лекции № 7, выделите нужный рисунок и нажмите Открыть.
- 6. Оформите слайд используя пример (цвет и гарнитуру шрифта подберите самостоятельно, вставку изображения осуществите командой Вставка Изображение):

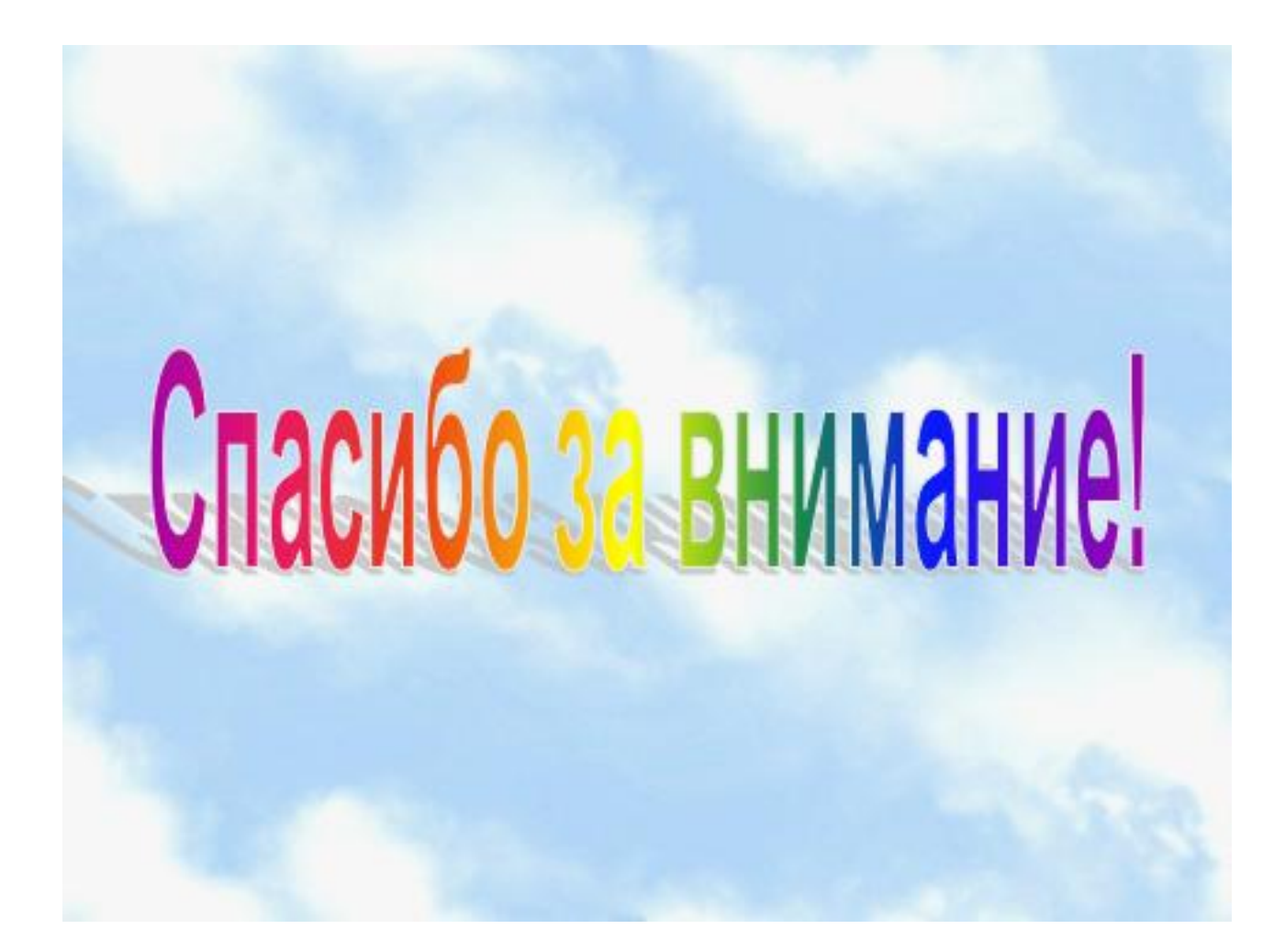

8.Закройте презентацию и браузер